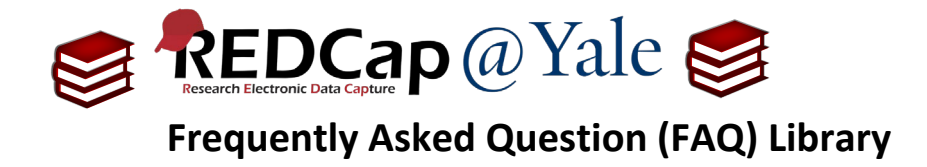

## How do I set up a repeating form?

With REDCap, you can repeat a data collection form (i.e. instrument) or an entire event an unlimited number of times without having to pre-specify the amount needed.

This FAQ will describe how to create a repeating form which allows you to repeat a given form as a single unit. To learn more about repeating sets of forms, please refer to FAQ: REPEATING EVENTS.

## To create a repeating instrument:

1. After you have built your instrument, go to the '**Project Setup**' page. Under '**Enable optional modules** and customizations' click '**Enable**' next to '*Repeatable instruments*'.

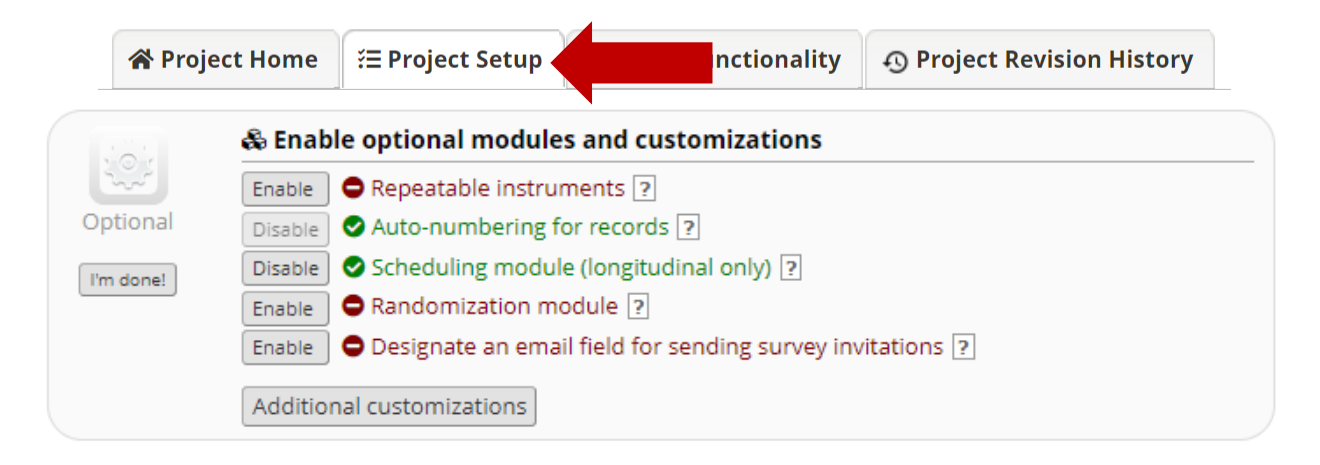

## 2. In the window that appears, select the instrument(s) that you want to repeat.

| Repeatable                                                                                   | e instruments                                                                                                    |                                                                                                    |
|----------------------------------------------------------------------------------------------|----------------------------------------------------------------------------------------------------|----------------------------------------------------------------------------------------------------|
| An excellent<br>events. This<br>to the follow<br>repetitive su                               | way to collect repeating data in REDu<br>is sometimes called one-to-many dat<br>ing: data from multiple visits or obse<br>rveys (daily, weekly, etc.).                                                                                          | Cap is to use repeatable instruments and/or repeatable<br>a collection. Some examples may include but are not lim<br>rvations, concomitant medications, adverse events, or                                                                                                    |
| Below you ca<br>instrument o<br>enabling RED<br>Record Hom<br>of a repeatir<br>allowing view | an specify a data collection instrumen<br>can be repeated over and over again<br>DCap's longitudinal module. Once an<br>e Page to add another instance of th<br>ng instrument will then be displayed a<br>ving of the instances and easy naviga | nt to be infinitely repeatable, which means that an<br>(a different number of times for each record) even withou<br>instrument is set to repeat, you will see options on the<br>e instrument for the currently selected record. All instanc<br>as a table near the bottom of the Record Home Page, thu<br>tion within them. |
| Repeat this<br>instrument                                                                    | ? Instrument name                                                                                                    | Custom label for<br>repeating instruments (optional) 😡<br>Example: [visit_date], [weight] kg                                                                                                    |
|                                                                                              | baseline                                                                                                    |                                                                                                    |
|                                                                                              | Medication                                                                                                    | [medication]                                                                                                    |
|                                                                                              | FAQ: Demosti                                                                                                    |                                                                                                    |
|                                                                                              | FAQ: Repeati                                                                                                    | ng Forms (V1.0, 11/15/20)                                                                                                    |
|                                                                                              |                                                                                                    | Tags: Project Design, Rej                                                                                                    |

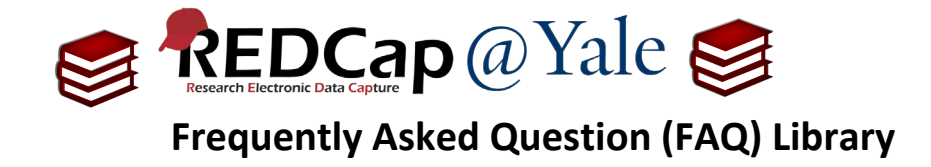

- a. To differentiate repeat instances, you can pipe fields from within the instrument into a custom label for each instance.
- 3. When finished, select 'Save.'
- 4. You have now successfully enabled the repeating instrument functionality. The Record Home Page will display the repeating instrument(s) below the main instrument list with the custom label (in this example it is the medication name).

| 🖽 Record                                                                                                    | l Home Page                                  |        |                                                                                                    |                                                                                                    |
|----------------------------------------------------------------------------------------------------|----------------------------------------------|--------|----------------------------------------------------------------------------------------------------|----------------------------------------------------------------------------------------------------|
| The grid below displays the form-by-form progress of data<br>entered for the currently selected record. You may click on<br>the colored status icons to access that form/event. |                                              |        | Legend for status icons:<br><ul> <li>Incomplete</li> <li>Unverified</li> <li>Complete</li> <li>Many statuses (mixed)</li> </ul> | <ul> <li>Incomplete (no data saved) ?</li> <li>Partial Survey Response</li> <li>Completed Survey Response</li> <li>Many statuses (all same)</li> </ul> |
| ✓ Record                                                                                                    | ID <b>1</b> successfully edited              |        |                                                                                                    |                                                                                                    |
|                                                                                                    | Record ID <b>1</b>                           |        |                                                                                                    | -                                                                                                    |
| Data Co                                                                                                    | ollection Instrument                         | Status |                                                                                                    |                                                                                                    |
| Baseline                                                                                                    |                                              |        |                                                                                                    |                                                                                                    |
| Medication                                                                                                    | (survey)                                     | • +    |                                                                                                    |                                                                                                    |
| Repeating                                                                                                    | Instruments                                  |        |                                                                                                    |                                                                                                    |
| Medicatio                                                                                                    | n 📕                                          |        |                                                                                                    |                                                                                                    |
| 1 💿 Asp<br>Tab                                                                                                    | pirin 81 MG Delayed Releas<br>elet [Ecotrin] | e Oral |                                                                                                    |                                                                                                    |
| 2   Pra [Pra                                                                                                    | vastatin Sodium 80 MG<br>avachol]            |        |                                                                                                    |                                                                                                    |
|                                                                                                    | + Add new                                    |        |                                                                                                    |                                                                                                    |

5. To add a new instance of your repeating instrument, click the + icon next to the stacked bubbles in the first table or click the 'Add new' button below the list of repeating instruments in the second table.

| FAQ: Repeating Forms (v1.0, 11/15/20) |                                                  |  |  |  |
|---------------------------------------|--------------------------------------------------|--|--|--|
| Page 2 of 2                           | Tags: Project Design, Repeating Forms and Events |  |  |  |